## Nordic iLibrary Co-operation

# User Guide

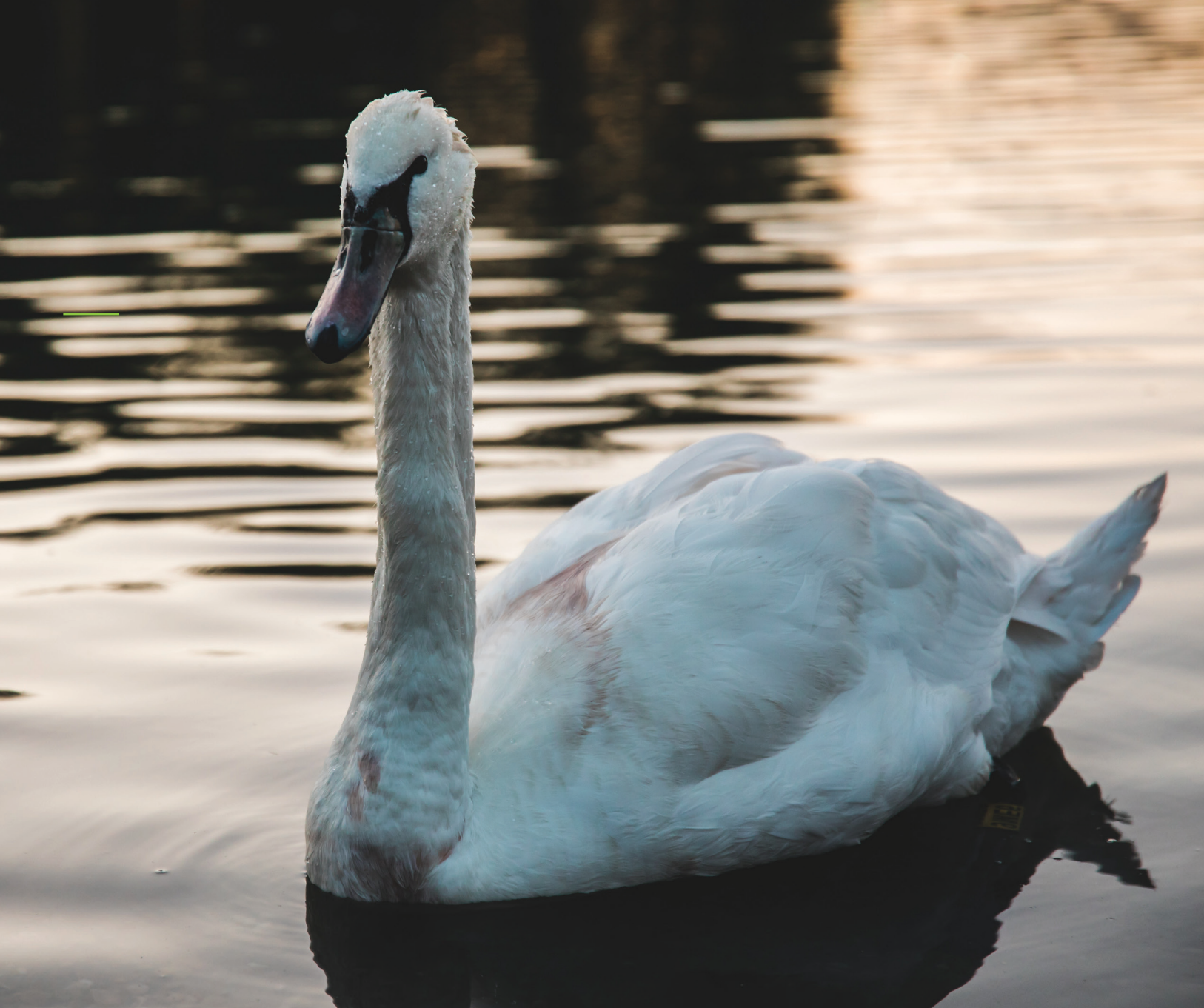

# About Nordic iLibrary

The Nordic co-operation is one of the world's most extensive forms of regional collaboration, involving Denmark, Finland, Iceland, Norway, Sweden, the Faroe Islands, Greenland, and Åland.

Nordic publications play a key role as the outcome of the many projects and activities fostered and financed by the Nordic co-operation. Being primarily research-based analyses the publications form the basis for political decisions in the Nordic co-operation.

Every year around 100 new Nordic titles are published, approximately 65% of which are in English. They cover all the subjects that are part of the Nordic co-operation with particular focus on environmental studies, green growth, education, sustainable development, health and social welfare.

Nordic iLibrary has been developed in partnership with OECD Publishing as part of the iLibrary Partnership.

Discover more at...

## www.nordic-ilibrary.org

## Homepage

1

3

Browse drop-down menus from the blue navigation bar:

- Theme
- Country
- Combination of Theme & Country
- Catalogue -- type of content (i.e. books, papers or statistics)
- Statistics (See more on pages 10 & 11)

2 Search\* by keyword, ISBN/ISSN/DOI, table of contents, title and country using the search bar at the top of the page.

## Advanced Search

Enter one or more search terms into the option fields and use AND/OR/NOT to link the fields appropriately.

If desired, narrow the search further using criteria such as:

- Date
- Language(s)
- Content Type(s)
- Theme/Country
- Sort Order (e.g. Newest First, Oldest First and Relevance)

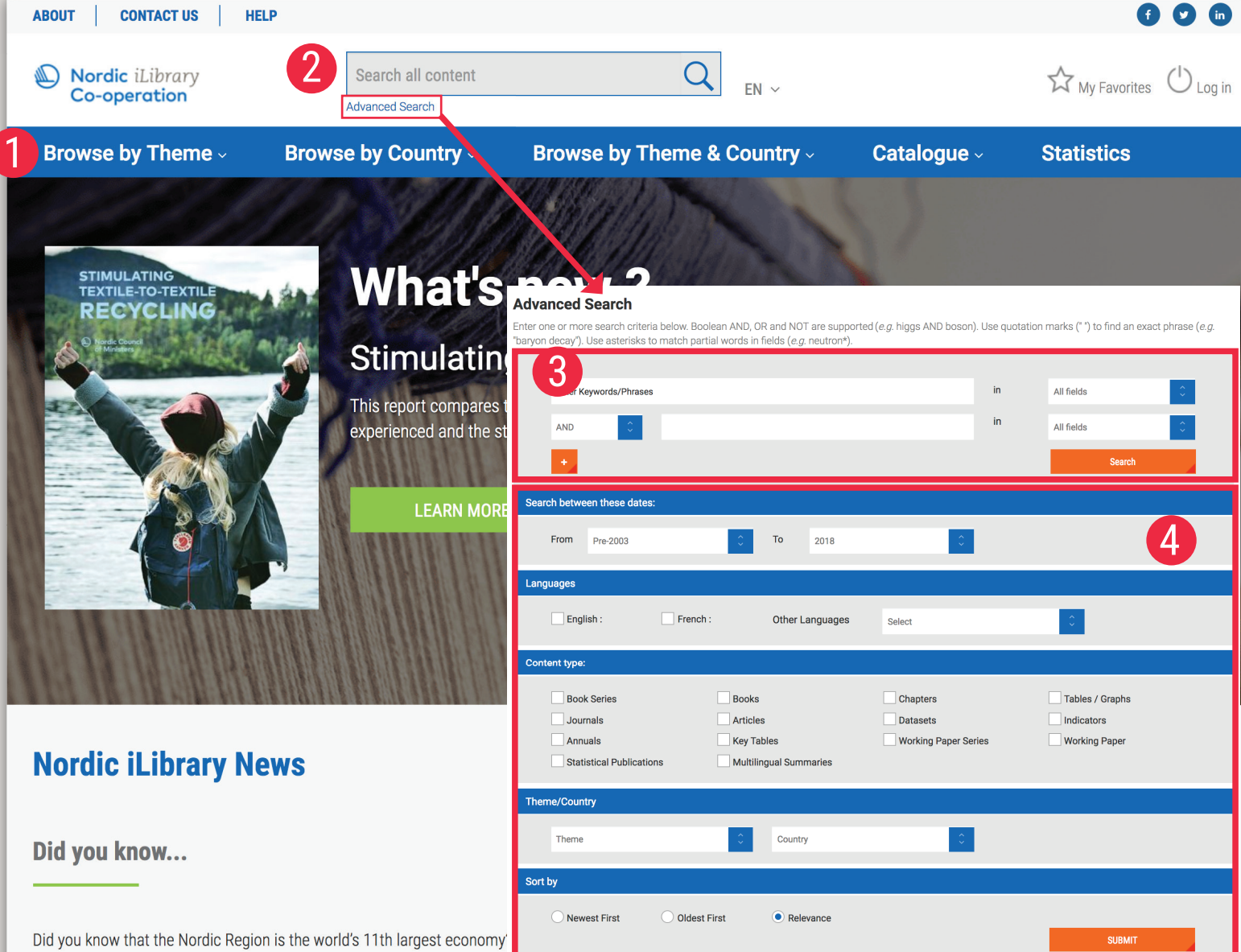

and much more, in the publications published in the Nordic iLibrary. The

environmental studies, green growth and bioeconomy, sustainable development, health and social welfare, education and research, labour and employment and the Arctic.

## Search Results

Sort search results:

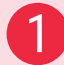

To change the order of the search results click the relevant column heading to sort by relevance, newest or oldest first

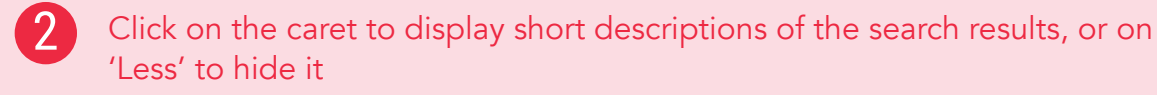

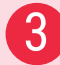

Search across 'IGO Collection'

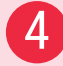

Choose file format to view/download

## My Favorites

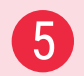

To add content to 'My Favorites', click on the green star icon.

You can print, email or download your favorite items by clicking the 'My Favorites' tab at the top of any page. Your favorites stay in your list for the duration of your browser session. If you have a personal profile, the items in your 'My favorites' list will be saved for later.

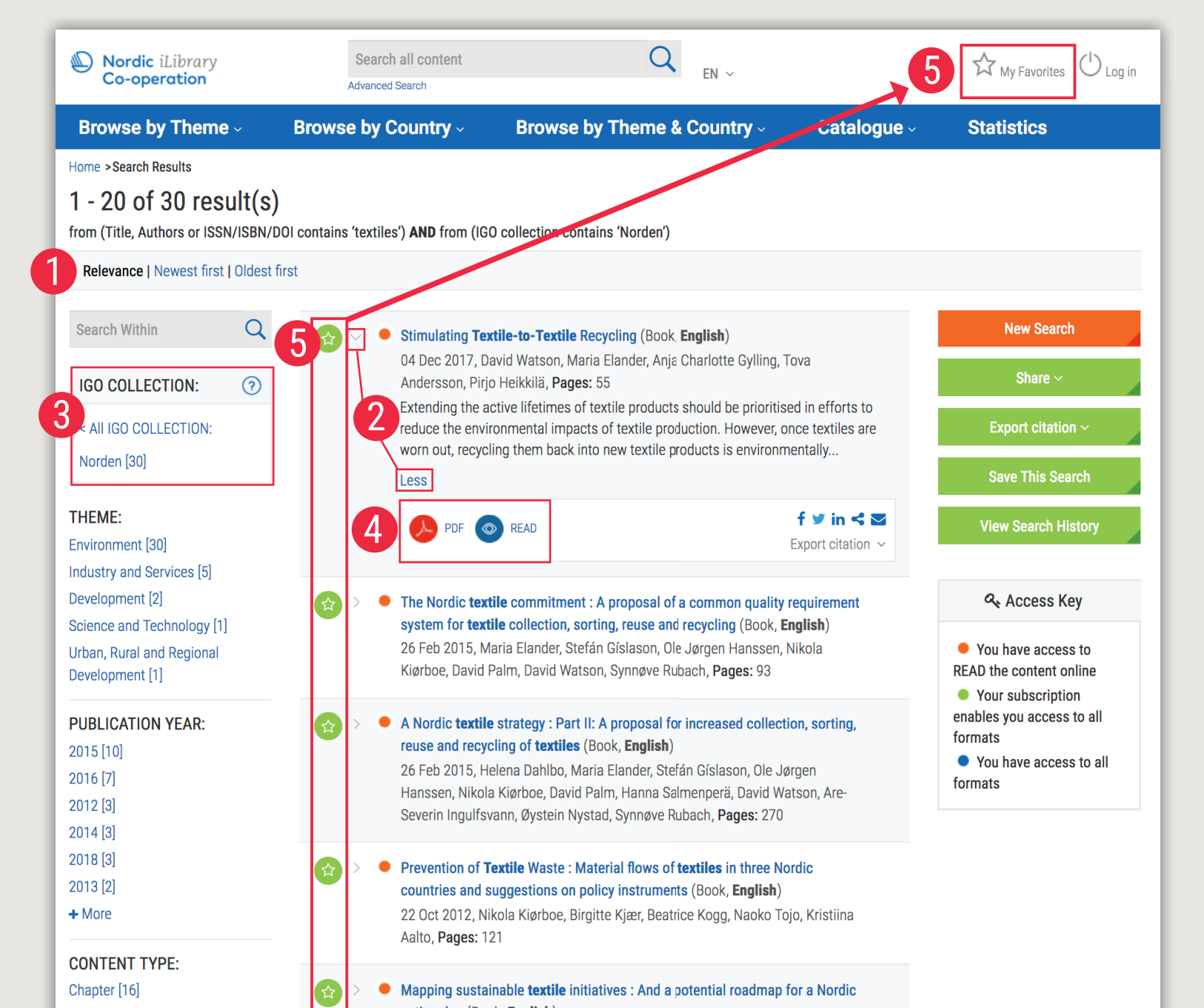

Click on 'Less' or 'More' to see summaries of the series, title or chapter

![](_page_7_Picture_2.jpeg)

3 Content is segmented at a granular level, for example, you can choose to access only the summary of this publication in both PDF and READ formats.

![](_page_7_Picture_4.jpeg)

8

Use the options on the right side to:

- 'Buy This Book' from the Nordic Council of Ministers' site
- 'Cite This Publication': A pop-up window will appear to display the recommended form of citation. You can also download the citation data for a variety of bibliographic reference tools.

![](_page_8_Picture_0.jpeg)

#### Stimulating Textile-to-Textile Recycling

Extending the active lifetimes of textile products should be prioritised in efforts to reduce the environmental impacts of textile production. However, once textiles are worn out, recycling them back into new textile products is environmentally advantageous compared to incineration or landfill. A number of Nordic brands have been venturing out on pathways towards textile-to-textile recycled through designing for ease of recycling and thus increase potential supply, and through us recycled materials in new products. This report compares the experiences of eleven of these and documents their motivation, challenges they've experienced and the strategies they've used to overcome these. The report is published in parallel with a case wallet and aims to inspire other brands to engage in closed loop thinking.

![](_page_8_Figure_3.jpeg)

![](_page_8_Picture_4.jpeg)

![](_page_8_Figure_5.jpeg)

#### Authors

David Watson, Maria Elander, Anja Charlotte Gylling, Tova Andersson and Pirjo Heikkilä

04 Dec 2017

55 pages

ISBN: 9789289352758 (PDF)

https://doi.org/10.6027/TN2017-569

|   | Table of Contents |                 |                           |            |  |  |  |
|---|-------------------|-----------------|---------------------------|------------|--|--|--|
|   | Add to            | Click to Access |                           |            |  |  |  |
| 3 |                   | >               | Summary                   | PDF 💿 READ |  |  |  |
|   | ☆                 | >               | Preface                   | PDF 💿 READ |  |  |  |
|   |                   | >               | Background and Objectives | PDF 💿 READ |  |  |  |
|   |                   | >               | Approach                  | PDF 💿 READ |  |  |  |
|   |                   | >               | Analysis                  | PDF 💿 READ |  |  |  |

![](_page_9_Picture_1.jpeg)

Search Statistics:

• This search only provides results for statistical content via keyword or country. The results will appear in the same format as shown on page 7, with options to narrow results presented in the panel on the left.

![](_page_9_Picture_4.jpeg)

Indicators:

• Select an indicator from the scrolling list to access the content page for that indicator group (see more on pages 12 & 13)

| Nordic iLibrary<br>Co-operation | Search all content<br>Advanced Search | Q <sub>EN ~</sub>             |                                                | ☆ My Favorites 🖒 Log in |  |
|---------------------------------|---------------------------------------|-------------------------------|------------------------------------------------|-------------------------|--|
| Browse by Theme                 | Browse by Country                     | Browse by Theme & Country ~   | Catalogue ~                                    | Statistics              |  |
| Home >Statistics                |                                       |                               |                                                |                         |  |
| Statistics                      |                                       |                               |                                                |                         |  |
| Featured on this page           |                                       |                               |                                                |                         |  |
| Search Statistics   Indicat     | ore                                   |                               |                                                |                         |  |
|                                 | 015                                   |                               |                                                |                         |  |
| Search Statistics               |                                       |                               |                                                |                         |  |
| Or each statistics              |                                       | 0                             |                                                |                         |  |
| Search statistics               |                                       | Q                             |                                                |                         |  |
|                                 |                                       |                               |                                                |                         |  |
| Search by Country               |                                       | ÷                             |                                                |                         |  |
|                                 |                                       |                               |                                                |                         |  |
|                                 |                                       |                               |                                                |                         |  |
| Indicators                      |                                       |                               |                                                |                         |  |
| Culture                         |                                       | Health risk                   |                                                |                         |  |
| Demography                      |                                       | Health status                 |                                                |                         |  |
| Economy                         |                                       | Inequality                    |                                                | 2                       |  |
| Education                       |                                       | Information and communication | Information and communication technology (ICT) |                         |  |
| Energy                          |                                       | International trade           | International trade                            |                         |  |
| Environment accounts            |                                       | Labour market                 | Labour market                                  |                         |  |
|                                 |                                       |                               |                                                |                         |  |

# Indicators

1 After selecting 'Culture' from the scrolling menu of Indicators on page 11, all indicators in that group will appear in a list below the summary. From this list select the blue title of the indicator you wish to access.

2 After selecting 'Visits to museums' from the list of indicators within the group, 'Culture' a summary appears with interactive data visualisations below. These can be viewed as charts or tables. The data can also be shared or downloaded from this navigation bar.

3

12

The indicator can be cited or shared via email using the buttons on the top right of the page.

#### Culture

Culture is one of the main components of co-operation beween the Nordic countries, and has long acted as a bridge, improving understanding of the neighbouring peoples and the shared values. The policies of the Nordic countries with respect to cultural life, mass media and religion have many features in common. However, some differences may be pointed out - for instance, cultural institutions arising from historical circumstances. In both Denmark and Sweden, there are cultural institutions with roots in the traditions of the royal courts. In these countries, national institutions formed for foundation of cultural life at an early stage while, in Norway, cultural institutions began to form later. For more information: http://91.208.143.100/pxweb/norden/pxweb/en/Nordic%20Statistics/

#### Less

English

https://doi.org/10.6027/6fef8327-en

Featured on this page

#### Indicators

#### Add to Favorites

![](_page_12_Picture_8.jpeg)

This indicator shows visits tomuseums per 1 000 inhabitants in the Nordic region. A museum is defined as: An institution with a collection worthy of conservation, with public access, the collection should be under supervision and there should be monitoring at the entry point during opening hours. Museums include national museums and affiliated institutions, local museums, and scientific museums. The number of visits is monitored physical visits at location. Faree islands: Data only covers national museums not local museums. For more information: http://91.208.143.100/pxweb/norder/pxweb/en/Nordic%20Statistics/

#### Visits to museums

This indicator shows visits to museums per 1 000 inhabitants in the Nordic region. A museum is defined as: An institution with a collection worthy of conservation, with public access, the collection should be under supervision and there be monitoring at the entry point during opening hours. Museums include national museums and affiliated institution local museums, art museums and scientific museums. The number of visits is monitored physical visits at location. Paroe islands: Data only covers national museums not local museums. For more information: http://1.208.143.100/pxweb/norden/pxweb/en/Nordic%20Statistics/

![](_page_12_Figure_12.jpeg)

https://doi.org/10.6027/21a86541-en

#### Less

#### English

Keywords: leisure, gallery, collection, museums: culture, visits, galleries, art

![](_page_12_Figure_16.jpeg)

#### Email this Page

Subscribe to the RSS feed

Click to Access

# Contact Us

### Email: nordenilibrary@oecd.org

![](_page_13_Picture_2.jpeg)